# **Orion BMS Bi Charger CAN control**

This document outlines the steps needed to create a CAN message from the BMS to the bi charger.

#### Step 1:

Open Orion BMS 2 Utility and connect to the BMS. Download the current profile when asked.

### Step 2:

Select the CANBUS settings tab and click Edit CAN BUS Messages.

| Image: Setup Wizard       Image: Setup Wizard       Image: Setup Wizard       Image: Setup Wizard       Image: Setup Wizard       Image: Setup Setup Wizard       Image: Setup Setup Setu | 3rd Party Data Diagnostic | Trouble Codes | Live Text Data Live Graph & D                                                                                                    | ata Logging                                                                                                    | Live Cell [                              | Data Live CA                   | NBUS Traffic              | Histogra            | m & Events                       |        |
|----------------------------------------------------------------------------------------------------|---------------------------|---------------|----------------------------------------------------------------------------------------------------|----------------------------------------------------------------------------------------------------|------------------------------------------|--------------------------------|---------------------------|---------------------|----------------------------------|--------|
| Charqe Limits       Discharqe Limits       Relays       Thermal Settings       Addon Settings         Ceneral Settings       CCI Settings       SOC Settings       Soc Nati/Sectings       Addon Settings         CANBUS # 1 Frequency (Mbps)       Soc Nati/Sec       Soc Nati/Sec       Soc Nati/Sec       Soc Nati/Sec         CANBUS # 1 Frequency (Mbps)       Soc Nati/Sec       Soc Nati/Sec       Soc Nati/Sec       Soc Nati/Sec         CANBUS # 1 Frequency (Mbps)       Soc Nati/Sec       Ox753       Soc Nati/Sec       Soc Nati/Sec         CANBUS # 1 Frequency (Mbps)       Soc Nati/Sec       Ox753       Soc Nati/Sec       Soc Nati/Sec         Canable Battery Cell Broadcast Speed (ms)       Bottery Cell Broadcast CAN ID       Soc Nati/Sec       Ox753       Soc Nati/Sec         Battery Cell Broadcast CAN ID       Soc Controller       Soc Controller       Soc Controller       Soc Nati/Sec       Soc Setting       Soc Setting       Controller       Soc Setting       Controller       Soc Setting       Soc Setting       Controller       Soc Setting       Soc Setting       Soc Setting       Soc Setting       Soc Setting       Soc Setting       Soc Setting       Soc Setting       Soc Setting       Soc Setting       Soc Setting       Soc Setting       Soc Setting       Soc Seting       Soc Setting       Soc Seting                                                                                                    |                           |               | Profile Setup Wiz                                                                                                    | ard                                                                                                    | - 46                                     | Connect To                     | BMS                       | J                   | Receive Current Profile From BMS | 1 Send |
| CANBUS #1 Frequency [Mbps]       500 kBit/sec         CANBUS #2 Frequency [Mbps]       500 kBit/sec         1393 ECU Address       60 cords3         1393 ECU Address       60 cords3         1393 ECU Address       10 cordsat         1393 ECU Address       10 cordsat         1393 ECU Address       10 cordsat         1393 ECU Address       10 cordsat         1393 ECU Address       10 cordsat         1394 ECU Address       10 cordsat         1394 ECU Address       10 cordsat         1394 ECU Address       10 cordsat         1394 ECU Address       10 cordsat         1394 ECU Address       10 cordsat         1394 ECU Address       10 cordsat         1404 EVU       11 cordsat         1404 EVU       141 X       X       0         1404 EVU       141 X       X       0       1                                                                                                    |                           |               | Charge Limits Discharge L<br>General Settings Cell Setting                                                                                                    | imits Re<br>s SOC Se                                                                                           | lays The<br>ettings C/                   | ermal Setting<br>ANBUS Setting | s Fault S<br>Is Addon S   | ettings<br>Settings |                                  |        |
| J239 ECU Address       0       0       0       0       0       0       0       0       0       0       0       0       0       0       0       0       0       0       0       0       0       0       0       0       0       0       0       0       0       0       0       0       0       0       0       0       0       0       0       0       0       0       0       0       0       0       0       0       0       0       0       0       0       0       0       0       0       0       0       0       0       0       0       0       0       0       0       0       0       0       0       0       0       0       0       0       0       0       0       0       0       0       0       0       0       0       0       0       0       0       0       0       0       0       0       0       0       0       0       0       0       0       0       0       0       0       0       0       0       0       0       0       0       0       0       0       0                                                                                                    |                           |               | CANBUS #1 Frequen                                                                                                    | cy [Kbps]<br>cy [Kbps]                                                                                         | 0 500<br>0 500                           | ) kBit/sec<br>) kBit/sec       | ~                         |                     |                                  |        |
| Battery Cell Broadcast Speed [ms]       0 °C         Battery Cell Broadcast CAN Dig       0 °C         Edit CANBUS Messages       0 °C         Chief of the controllers       0 °C         Controllers       0 °C         Maximum Controllers       0 °C         HPFV Curts 1238/1239 (CAN)       0 °C         Victor inverter       1 °C         BMS Firmware: 3.7.0       BMS Serial#:         Loaded Cells: 96 (108       CAN#:       Trouble Codes         Victor inverter       1 °C         Det Celler:       0 °C         0       0 °C                                                                                                    |                           |               | D1939 ECU Address<br>OBDII ECU Identifier<br>Enable Battery Cell B                                                                                                    | roadcast                                                                                                    | O Bro                                    | adcast Disab                   | 0xF3 🜩<br>0x7E3 🜩<br>ed 🗸 |                     |                                  | 1      |
| Edit CANBUS Messages         CHAdeMO Charging Protocol         CHAdeMO Charging Protocol       CHAdeMO Charging Protocol         CHAdeMO Charging Protocol       CHAdeMO Charging Protocol         Charging Protocol       CHARGE Display         Hotor To corroller       Helpinis         Charging Protocol       CHARGE Display         Studer Inverters       Studer Inverters         Studer Inverters       Studer Inverters         BMS Firmware: 3.7.0       BMS Serial#:         Loaded Cells: 96 (108       CAN#:         To UklCPCASU       1         O       UklCPCASU                                                                                                    |                           |               | Battery Cell Broadca<br>Battery Cell Broadca                                                                                                    | st Speed [m<br>st CAN ID                                                                                       | s] 🕜                                     |                                | ¢ 0<br>0x0                |                     |                                  | IO     |
| Help           BMS Firmware: 3.7.0         BMS Serial#:         Loaded Cells: 96 (108         CAN#:         Trouble Codes         Profile Checksum:           0         UXLCPELABU         1         Path         KX         U         0         0                                                                                                    |                           |               | Other and the second second seco | Charging Pr<br>a EVIC Displ<br>isplay<br>tor Controll<br>s 1238/1239<br>erter / MPP<br>erter (Stude<br>nverter | er<br>er<br>er (CAN)<br>F<br>r BMS Proto | ccol)                          | I                         | •                   | BN                               |        |
| 0 UXLCFEC480 1 419 KX U 8                                                                                                    | BMS Firmware: 3.7.0       | BMS Serial#:  | Loaded Cells: 96 (108<br>Max)                                                                                                    | CAN#:                                                                                                    | Trouble (                                | Codes                          | Profile Ch                | ecksum:             |                                  |        |
|                                                                                                    | 0                         | UXICHECAS     | U                                                                                                    | 1                                                                                                    | 419                                      | КX                             | U                         | 8                   |                                  |        |

#### Step 3:

Change the CANBUS message at the bottom to the address **0x18008FD0**. While selected set the speed to below 200ms and Receive/Transmit to Transmit. Click Apply on the bottom left.

| Enabled                                                                               | ID          | Length                                 | Byte0                                           |                  | Byte1             | Byte2                                                                                                    | Byte3          |                   | Byte4                  | Byte5                                                             | Byte6                                                     | Byte7                                                                     |                  |
|---------------------------------------------------------------------------------------|-------------|----------------------------------------|-------------------------------------------------|------------------|-------------------|----------------------------------------------------------------------------------------------------|----------------|-------------------|------------------------|-------------------------------------------------------------------|-----------------------------------------------------------|---------------------------------------------------------------------------|------------------|
|                                                                                       | 0x355       | 6                                      | Pack                                            | k SOC            | IN USE            | Pack Health                                                                                               | IN U           | SE                | Adaptive SOC           | IN USE                                                            | 0.0.000000                                                |                                                                           |                  |
| ~                                                                                     | 0x351       | 8                                      | Maxim                                           | um Pa            | IN USE            | Pack CCL                                                                                                  | IN U           | SE                | Pack DCL               | IN USE                                                            | Minimum Pac                                               | IN USE                                                                    |                  |
|                                                                                       | 0x35B       | 4                                      | Isolati                                         | ion ADC          | IN USE            | Custom Flag                                                                                               | IN U           | SE                |                        |                                                                   |                                                           |                                                                           |                  |
|                                                                                       | 0x1806E7F4  | 8                                      | Maxim                                           | um Pa            | IN USE            | Pack CCL                                                                                                  | IN U           | SE                | Custom Flag            | Blank                                                             | Blank                                                     | Blank                                                                     | - L.             |
|                                                                                       | 0x1806E5F4  | 8                                      | Maxim                                           | um Cel           | IN USE            | Pack CCL                                                                                                  | IN U           | SE                | Custom Flag            | Blank                                                             | Blank                                                     | Blank                                                                     |                  |
|                                                                                       | 0x1806E9F4  | 8                                      | Maxim                                           | um Cel           | IN USE            | Pack CCL                                                                                                  | IN U           | SE                | Custom Flag            | Blank                                                             | Blank                                                     | Blank                                                                     |                  |
| $\checkmark$                                                                          | OVI OCCSOCS | 0                                      | RI                                              | ank              | Blank             | Blank                                                                                                    | Bla            | nk                | Blank                  | Blank                                                             | Plank                                                     | Blank                                                                     |                  |
| Message Settir<br>Speed (ms)                                                          | igs200      | Receive                                | /Transmit                                       | Transm           | iit v             | Field Settings<br>Field Length (B)                                                                        | /tes):   [     |                   | 0                      | Multiply Value E                                                  | By: 1                                                     | Clo                                                                       | se               |
| Message Settir<br>Speed (ms)                                                          | igs200      | Receive                                | /Transmit                                       | Transm           | nit v             | Field Settings<br>Field Length (By                                                                        | /tes):         |                   | 0                      | Multiply Value E                                                  | Ny:                                                       | ¢ Clo                                                                     | se               |
| Message Settir<br>Speed (ms)<br>Is-Charging                                           | igs200      | Receive                                | :/Transmit<br>5 Interface                       | Transm<br>CAN1 8 | iit ~             | Field Settings<br>Field Length (By<br>Bit Order (First)                                                   | /tes):         | lost Si           | 0 €<br>gnificant Bit ∨ | Multiply Value E                                                  | By: 1                                                     | Clo<br>Edit F                                                             | se<br>lags       |
| Message Settir<br>Speed (ms)<br>Is-Charging<br>Is-Ready                               | igs200      | Receive<br>CANBUS<br>Extende           | e/Transmit<br>5 Interface<br>ed ID              | Transm<br>CAN1 8 | nit ∨<br>⊾CAN2 ∨  | Field Settings<br>Field Length (By<br>Bit Order (First)<br>Byte Order:                                    | /tes):<br> : ₪ | lost Si<br>ig End | 0 €<br>gnificant Bit ∨ | Multiply Value E<br>Then Divide By:<br>Then Add:                  | Ny: 1<br>1<br>0                                           | Clo                                                                       | se<br>lags       |
| Message Settir<br>Speed (ms)<br>Is-Charging<br>Is-Ready<br>MPI1 Active                | igs         | Receive<br>CANBUS<br>Extende<br>Keep-A | :/Transmit<br>5 Interface<br>ed ID<br>live Mesg | CAN1 8           | hit V<br>k CAN2 V | Field Settings<br>Field Length (By<br>Bit Order (First)<br>Byte Order:<br>Zero While Cha                  | rtes):         | lost Si<br>ig End | 0 €<br>gnificant Bit ∨ | Multiply Value E<br>Then Divide By:<br>Then Add:<br>Signed Value: |                                                           | Clo<br>Clo<br>Edit F                                                      | se<br>lags<br>lp |
| Message Settir<br>Speed (ms)<br>Is-Charging<br>Is-Ready<br>MPI1 Active<br>MPI2 Active | igs200      | Receive<br>CANBUS<br>Extende<br>Keep-A | /Transmit<br>5 Interface<br>ed ID<br>live Mesg  | CAN1 8           | hit v             | Field Settings<br>Field Length (B)<br>Bit Order (First)<br>Byte Order:<br>Zero While Cha<br>Maximum Value | /tes):         | lost Si<br>ig End | 0 🗘                    | Multiply Value E<br>Then Divide By:<br>Then Add:<br>Signed Value: | WY:         1           1         1           0         0 | <ul> <li>Clo</li> <li>↓</li> <li>Edit F</li> <li>↓</li> <li>He</li> </ul> | se<br>lags<br>lp |

## Step 4: Set Byte0 to Custom flag. Click Apply on the bottom right.

| Enabled                                                                               | ID                      | Length                                           | Byte0                                         |                            | Byte1  | Byte2                                                                                                    | Byte3                                         | Byte4                                                   | Byte5                                                                           | Byte6                                              | Byte7                                |    |
|---------------------------------------------------------------------------------------|-------------------------|--------------------------------------------------|-----------------------------------------------|----------------------------|--------|----------------------------------------------------------------------------------------------------|-----------------------------------------------|---------------------------------------------------------|---------------------------------------------------------------------------------|----------------------------------------------------|--------------------------------------|----|
| ~                                                                                     | 0x355                   | 6                                                | Pack                                          | SOC                        | IN USE | Pack Health                                                                                                    | IN USE                                        | Adaptive SOC                                            | IN USE                                                                          |                                                    |                                      | 1  |
|                                                                                       | 0x351                   | 8                                                | Maximu                                        | um Pa                      | IN USE | Pack CCL                                                                                                    | IN USE                                        | Pack DCL                                                | IN USE                                                                          | Minimum Pac                                        | IN USE                               | 1  |
|                                                                                       | 0x35B                   | 4                                                | Isolatio                                      | on ADC                     | IN USE | Custom Flag                                                                                                    | IN USE                                        |                                                         |                                                                                 |                                                    |                                      | 1  |
|                                                                                       | 0x1806E7F4              | 8                                                | Maximu                                        | um Pa                      | IN USE | Pack CCL                                                                                                    | IN USE                                        | Custom Flag                                             | Blank                                                                           | Blank                                              | Blank                                | 1. |
| <u>~</u>                                                                              | 0x1806E5F4              | 8                                                | Maximu                                        | um Cel                     | IN USE | Pack CCL                                                                                                    | IN USE                                        | Custom Flag                                             | Blank                                                                           | Blank                                              | Blank                                |    |
| ~                                                                                     | 0x1806E9F4              | 8                                                | Maximu                                        | um Cel                     | IN USE | Pack CCL                                                                                                    | IN USE                                        | Custom Flag                                             | Blank                                                                           | Blank                                              | Blank                                |    |
|                                                                                       |                         |                                                  |                                               |                            |        |                                                                                                    |                                               |                                                         | Blank                                                                           |                                                    |                                      | _  |
| Message Settin                                                                        | 0x18FF50E5              | 8                                                | Custo                                         | m Flag                     | Blank  | Blank<br>Field Settings                                                                                            | Blank                                         | Blank                                                   | Blank                                                                           | Blank                                              | Blank                                |    |
| Message Settin<br>Speed (ms)                                                          | 0x18FF50E5<br>gs200     | 8                                                | Custor                                        | m Flag<br>Transn           | Blank  | Blank<br>Field Settings<br>Field Length (By                                                                        | Blank<br>/tes):                               | Blank                                                   | Blank<br>Multiply Value B                                                       | Blank<br>y: 1                                      | Blank<br>Close                       |    |
| Message Settin<br>Speed (ms)<br>Is-Charging                                           | 0x18FF50E5<br>gs<br>200 | Receive/T<br>CANBUS I                            | Custor                                        | m Flag<br>Transn<br>CAN1 8 | Blank  | Blank<br>Field Settings<br>Field Length (By<br>Bit Order (First)                                                   | /tes):                                        | Blank<br>1                                              | Blank<br>Multiply Value B<br>Then Divide By:                                    | Blank<br>y: 1                                      | Blank<br>Close                       | s  |
| Message Settin<br>Speed (ms)<br>Is-Charging<br>Is-Ready                               | 0x18FF50E5              | Receive/T<br>CANBUS Ir<br>Extended               | ransmit<br>nterface<br>ID                     | Transn<br>CAN1 8           | Blank  | Blank<br>Field Settings<br>Field Length (By<br>Bit Order (First)<br>Byte Order:                                    | /tes):<br> :<br>Big E                         | Blank<br>1 💭<br>Significant Bit 🗸                       | Blank<br>Multiply Value B<br>Then Divide By:<br>Custom Flag #:                  | Blank<br>y: 1<br>1                                 | Blank<br>Close<br>Close<br>Edit Flag | 15 |
| Message Settin<br>Speed (ms)<br>Is-Charging<br>Is-Ready<br>MPI1 Active                | 0x18FF50E5              | Receive/T<br>CANBUS I<br>Extended<br>Keep-Alive  | Tansmit<br>nterface<br>TD<br>e Mesg           | Transm<br>CAN1 8           | Blank  | Blank<br>Field Settings<br>Field Length (By<br>Bit Order (First)<br>Byte Order:<br>Zero While Cha                  | rtes):<br>I:<br>Big E<br>rging:               | Blank                                                   | Blank<br>Multiply Value B<br>Then Divide By:<br>Custom Flag #:<br>Signed Value: | Blank y: 1 1 1 0                                   | Close                                | ]5 |
| Message Settin<br>Speed (ms)<br>Is-Charging<br>Is-Ready<br>MP11 Active<br>MP12 Active | 0x18FF50E5              | Receive/T<br>CANBUS Ir<br>Extended<br>Keep-Alive | Custor<br>ransmit<br>nterface<br>ID<br>e Mesg | Transn<br>CAN1 8           | Blank  | Blank<br>Field Settings<br>Field Length (By<br>Bit Order (First)<br>Byte Order:<br>Zero While Cha<br>Maximum Value | rtes):<br>Hiter Most<br>Big E<br>rging:<br>e: | Blank       1       Significant Bit       ndian       0 | Blank<br>Multiply Value B<br>Then Divide By:<br>Custom Flag #:<br>Signed Value: | Blank           y:         1           1         0 | Blank<br>Close<br>Close<br>Edit Flag | 32 |

## Step 5:

Click Edit Flags on the right hand side. Select Custom Flag #0 and change bit #1 to Constant 1. Click Apply.

| π  | <u>ځ</u>           |              | $\times$ |        | Byte4            | Byte5            | Byte6        | Byte7       |
|----|--------------------|--------------|----------|--------|------------------|------------------|--------------|-------------|
| 1  |                    |              |          | E      | Adaptive SOC     | IN USE           |              |             |
|    |                    | Custom Flags |          | šΕ     | Pack DCL         | IN USE           | Minimum Pac  | IN USE      |
| 4  | Custom Flag #0     |              |          | E      | 0.1.5            |                  | <b>a</b> l 1 |             |
| •  | Custom Flag #1     |              |          | E      | Custom Flag      | Blank            | Blank        | Blank       |
|    | Custom Flag #2     |              |          | E C    | Custom Flag      | Blank            | Blank        | Blank       |
|    | Custom Flag #3     |              |          | k      | Blank            | Blank            | Blank        | Blank       |
|    | Custom Flag #4     |              |          |        |                  |                  |              |             |
| gs | Bit #1 (0x01) Type | Constant 1   | ~        |        |                  |                  |              |             |
| ſ  | Bit #2 (0x02) Type | Blank        | ~        |        | 1                | Multiply Value B | y: 1         | Close       |
| Ì  | Bit #3 (0x04) Type | Blank        | $\sim$   | at Ci  | anificant Dit    | Then Divide By:  | 1            | Edit Elags  |
|    | Bit #4 (0x08) Type | Blank        | ~        | JSL SI | gnincant bit 🗸   | men binde by:    |              | - Edic Hogs |
|    | Bit #5 (0x10) Type | Blank        | ~        | ) End  | ian $\checkmark$ | Custom Flag #:   | 0            | + Help      |
|    | Bit #6 (0x20) Type | Blank        | $\sim$   | )      |                  | Signed Value:    |              |             |
|    | Bit #7 (0x40) Type | Blank        | $\sim$   | 1      | 0 1              |                  |              |             |
|    | Bit #8 (0x80) Type | Blank        | ~        |        | 0 🗸              |                  |              | Event DBC   |
|    | Apply              | What's This? |          |        | 0 🌩              |                  |              | Export DBC  |
| 1  |                    |              |          |        |                  |                  |              |             |

Step 6:

Click Close on the CANBUS Editor and click Send Profile Changes To BMS. Once send has completed and the HV is present the DCDC will become active.